## Инитпро | ОФД

Настройка подключения к ОФД Инитпро для кассовых аппаратов Сервис Плюс

https://ofd-initpro.ru

## Настройка подключения через утилиту

- 1. Скопируйте на жесткий диск компьютера с CD из комплекта поставки ККТ каталог НазваниеКассы\_технологическое \_ПO/fntool
- 2. Перейдите в каталог *fntool/additional* на жестком диске компьютера и запустите vc\_redist.x86.exe.
- 3. После установки перейдите в каталог fntool, запустите файл fntool.exe. В результате появится окно программы «FNTOOL».
- 4. Подключите КККТ к компьютеру.
- 5. На вкладке «Подключение» укажите номер СОМ-порта, через который вы подключили ККТ, (или IP адрес ККТ) и нажмите кнопку «Подключить».

|          | Параметры      | _  | 1 |  |  |
|----------|----------------|----|---|--|--|
| ● TCP/IP | ID anner KKT   |    |   |  |  |
|          | 192.168.10.123 |    |   |  |  |
| ⊖ сом    | Параметры      | _  |   |  |  |
|          | Номер порта    |    |   |  |  |
|          | COM1           | Ψ. |   |  |  |
|          | Подключить     |    |   |  |  |

Настройка связи с ОФД проходит при регистрации (перерегистрации) ККТ.

- 1. Перейдите на вкладку «Сервис».
- 2. В полях данных ОФД введите следующее:

## ИНН ОФД: 5902034504

URL для проверки чека 1: ofd-initpro.ru/check-bill/ URL для проверки чека 2: nalog.ru Хост или IP адрес ОФД: kkt.ofd-initpro.ru TCP порт сервера ОФД: 9999

|                               |                                        | octpoerroe roote   |                              | _ |  |  |  |  |
|-------------------------------|----------------------------------------|--------------------|------------------------------|---|--|--|--|--|
| ктрация/перерегистрация       |                                        |                    |                              | _ |  |  |  |  |
| ходные параметры              |                                        |                    |                              |   |  |  |  |  |
| (acosp                        | Иванов                                 |                    |                              |   |  |  |  |  |
| ричина перерегистрации        | чина перерегистрация (0) Регистрация   |                    |                              |   |  |  |  |  |
| азвание Юр. Лица ООО Магазин  |                                        |                    |                              |   |  |  |  |  |
| из. адрес ул. Магазинная д. 1 |                                        |                    |                              |   |  |  |  |  |
| HH .                          | 777755551111                           |                    |                              |   |  |  |  |  |
| егистрационный номер ККТ      | 1111122220027559                       |                    |                              |   |  |  |  |  |
| Схена налогообложения         |                                        | ā acupa            |                              |   |  |  |  |  |
| Упрошённая (Доход)            | Единый сельскохозяйствен               | ный налог          | Шифование                    |   |  |  |  |  |
| Упрощённая (Доход - Ра        | сход) Патентная система налого         | обложения          | Признак расчётов в интернете |   |  |  |  |  |
| HH OPA                        | 5902034504                             |                    |                              |   |  |  |  |  |
| IRL для проверки чека 1       | seporvera 1 ofd-initpro.ru/check-bill/ |                    |                              |   |  |  |  |  |
| IRL для проверки чека 2       | nalog.ru                               |                    |                              |   |  |  |  |  |
| (ост или IP адрес ОФД         | kkt.ofd-initpro.ru                     | порт сервера ОФД 9 | 999                          |   |  |  |  |  |
|                               | Выполнить                              |                    |                              |   |  |  |  |  |

- 3. Нажмите кнопку «Выполнить».
- 4. На кассе распечатается отчет о регистрации (перерегистрации) ККТ.